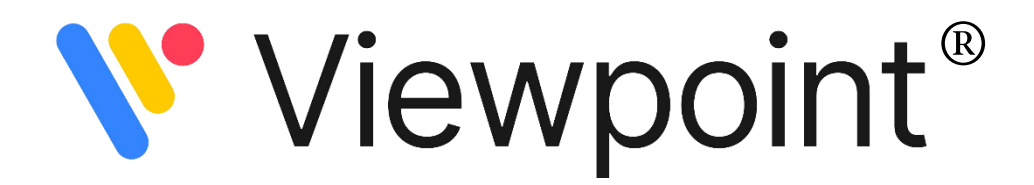

## **Rules Reports Maintenance**

This feature allows you the option to create customized rules that promote Venn Breakdown and Tri-Rule Explorer Reports in your Viewpoint application. This is accomplished via the Config Tools tab within the Rules Reports Maintenance folder.

To make a custom Rule you will need to complete the following actions:

- 1. Open your Config Tools tab
- 2. Navigate to the Rules Maintenance Report folder
- 3. Select the **Rule Maintenance** option:
  - a. Confirm your District, Year and Category with the Dropdown menu options

| J Viewpoint                        |                   |                            |              |  |  |  |  |  |  |
|------------------------------------|-------------------|----------------------------|--------------|--|--|--|--|--|--|
| State Accountability Reports Teach | er Reports At-A-G | lance Resources            | Config Tools |  |  |  |  |  |  |
| 🖸 🍓 🗠                              | Rule Maintena     | nce                        |              |  |  |  |  |  |  |
| 🗀 Dashboard Maintenance            | District:         | MN Demo District           | ~            |  |  |  |  |  |  |
| Canal Test Score Entry             | Rule Year:        | 2023 - 2024                | ~            |  |  |  |  |  |  |
| Carl Test Definitions              | Rule Category:    | Discipline                 | ~            |  |  |  |  |  |  |
| Common Assessment Configuration    |                   | Absence<br>Course Grades   |              |  |  |  |  |  |  |
| Carl Report Configuration          |                   | Demographics               |              |  |  |  |  |  |  |
| 🗀 Data Cleanup                     |                   | Discipline<br>Test Results | _            |  |  |  |  |  |  |
| Carl Rules Reports Maintenance     |                   |                            |              |  |  |  |  |  |  |
| Rule Maintenance                   |                   |                            |              |  |  |  |  |  |  |
| Rule Option Maintenance            |                   |                            |              |  |  |  |  |  |  |
| 😋 Placement Maintenance            |                   |                            |              |  |  |  |  |  |  |
| Placement Setup                    |                   |                            |              |  |  |  |  |  |  |
| Placement Rule Maintenance         |                   |                            |              |  |  |  |  |  |  |
| Placement Guidelines               |                   |                            |              |  |  |  |  |  |  |
| Pending Guidelines                 |                   |                            |              |  |  |  |  |  |  |
|                                    |                   |                            |              |  |  |  |  |  |  |

**Rule Categories:** 

- Absence
- Course Grades
- Demographics
- Discipline
- Test Results

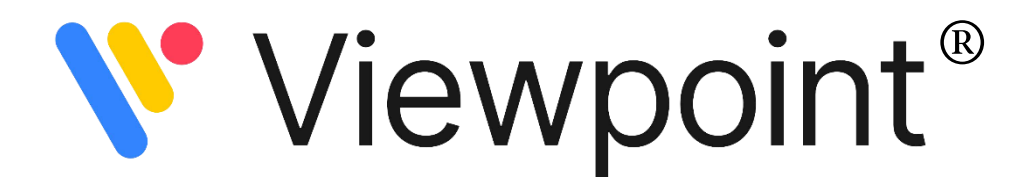

- 4. Establish your Rule Names for the Original or Base Rules:
  - a. Define the parameters for your chosen Rule Category
    - Add
    - Indicate parameters

• Save

| 🔎 Viewpoint                        |                                                                                                    |                               |                  |         | Administration                    | ədmin ədmir | n Change Password                                            | Logout  - |
|------------------------------------|----------------------------------------------------------------------------------------------------|-------------------------------|------------------|---------|-----------------------------------|-------------|--------------------------------------------------------------|-----------|
| State Accountability Reports Teach | Reports ALA-Glance Resources Cenfig Tools                                                                                                    |                               |                  |         |                                   |             |                                                              |           |
| 2 % 20                             | Rule Maintenance                                                                                                    |                               |                  |         |                                   |             |                                                              | 🖄 📧 🧶     |
| 🗀 Dashboard Maintenance            | District: MN Demo District                                                                                                    |                               |                  |         |                                   |             |                                                              |           |
| C Test Score Entry                 | Rule Year: 2023 - 2024 👻                                                                                                    |                               |                  |         |                                   |             |                                                              |           |
| C Test Definitions                 | Rule Category: Test Results                                                                                                    |                               |                  |         |                                   |             |                                                              |           |
| Common Assessment Configuration    | ∑* Rows/Page: 100 ¥                                                                                                    |                               |                  |         |                                   |             | 1-12 0                                                       | f 12 Rows |
| C Report Configuration             | 1 100000 100 100 100 100 100 100 100 10                                                                                                    |                               |                  |         |                                   |             |                                                              |           |
| 🗋 Data Cleanup                     | Rule Name                                                                                                    | lest                          | ¥ Season         | ¥ lype  | Category                          | ¥           | Score Type                                                   | Lat       |
| Carl Rules Reports Haintenance     | FAST - English Only - Spring 2023 - Adaptive Math - Percentile Rank Grade by District<br>FAST - English Only - Spring 2023 - Adaptive Reading - Percentile Rank Grade by District | t FAST - English Only         | Spring 2028      | Subject | Adaptive Math<br>Adaptive Reading | Pet         | centile Rank Grade by Distri<br>centile Rank Grade by Distri | t Edit    |
| Rule Maintenance                   | FAST - English Only - Fall 2023 - Adaptive Math - Percentile Rank Grade by District                                                                                               | FAST - English Only           | Fall 2023        | Subject | Adaptive Math                     | Per         | centile Rank Grade by Distri                                 | et Edit   |
| Rule Option Maintenance            | FAST - English Only - Fall 2023 - Adaptive Math - Scale Score                                                                                                    | FAST - English Only           | Fall 2023        | Subject | Adaptive Math                     | 50          | ale Score                                                    | Edit      |
| Recement Maintenance               | FAST - English Only - Fall 2023 - Adaptive Reading - Percentile Rank Grade by District                                                                                            | FAST - English Only           | Fall 2023        | Subject | Adaptive Reading                  | Per         | centile Rank Grade by Distri                                 | ct Edit   |
|                                    | FAST - English Only - Fall 2023 - Adaptive Reading - Percentile Rank Grade by Nation                                                                                              | FAST - English Only           | Fall 2023        | Subject | Adaptive Reading                  | Per         | centile Rank Grade by Natio                                  | in Edit   |
| Macement Setup                     | FAST - English Only - Fall 2023 - Adaptive Reading - Scale Score                                                                                                    | FAST - English Only           | Fall 2023        | Subject | Adaptive Reading                  | Sci         | ale Score                                                    | Edit      |
| Placement Rule Maintenance         | FAST - English Only - Winter 2023/2024 - Behavior - Screening Score                                                                                                    | FAST - English Only           | Winter 2023/2024 | Subject | Behavior Family                   | Scr         | eening Score                                                 | Edit      |
| Placement Guidelines               | MN - Accountability - MCA III - 2022-2023 - Math - Scale Score                                                                                                    | MN - Accountability - MCA III | 2022-2023        | Subject | Math                              | Sci         | sle Score                                                    | Edit      |
| Pending Guidelines                 | MN - Accountability Tests - 2022-2023 - Reading - Achievement Level                                                                                                    | MN - Accountability           | 2022-2023        | Subject | Reading                           | Ad          | hievement Level                                              |           |
|                                    | MN - Accountability Tests - 2022-2023 - Reading - Scale Score                                                                                                    | MN - Accountability           | 2022-2023        | Subject | Reading                           | Sci         | sie Score                                                    | Edit      |
|                                    |                                                                                                    |                               |                  |         |                                   |             |                                                              | Add       |
|                                    |                                                                                                    |                               |                  |         |                                   |             |                                                              |           |

You may also edit or delete base rules in this section.

| 🧢 💭 Viewpoint                      |                   |                                    |                                  |                        |                       |                      |              |                    |                      |
|------------------------------------|-------------------|------------------------------------|----------------------------------|------------------------|-----------------------|----------------------|--------------|--------------------|----------------------|
| State Accountability Reports Teach | er Reports At-A-G | lance R                            | esources                         | Config Tools           |                       |                      |              |                    |                      |
| o *p 🛛                             | Rule Maintena     | nce                                |                                  |                        |                       |                      |              |                    |                      |
| Dashboard Maintenance              | District:         | MN Demo Dist                       | rict 🗸                           |                        |                       |                      |              |                    |                      |
| C Test Score Entry                 | Rule Year:        | 2023 - 2024                        | ~                                |                        |                       |                      |              |                    |                      |
| C Test Definitions                 | Rule Category:    | Test Results                       | ~                                |                        |                       |                      |              |                    |                      |
| Common Assessment Configuration    | SX Powe/Dag       | 100 ×                              |                                  |                        |                       |                      |              |                    |                      |
| C Report Configuration             | ų Kows/Pagi       | 100 •                              |                                  |                        |                       |                      |              |                    |                      |
| 🛅 Data Cleanup                     |                   |                                    | Rule Name                        |                        | ^                     | Test                 |              | ١                  | Season               |
| Carl Rules Reports Maintenance     | FAST - English On | ly - Spring 202<br>ly - Spring 202 | 3 - Adaptive N<br>3 - Adaptive R | eading - Percentile Ra | Rank Grade by Distric | trict FAST - English | Only<br>Only |                    | Spring 2<br>Spring 2 |
| Rule Maintenance                   | FAST - En S Rule  | Test - Google                      | Chrome                           |                        |                       | - 0                  | ×            |                    | Fall 2023            |
| Rule Option Maintenance            | FAST - Eng        |                                    |                                  |                        |                       |                      | -            |                    | Fall 2023            |
| Carl Placement Maintenance         | FAST - Eng == d   | emo.viewpoir                       | itsolution.org,                  | /MN1/app/Triang        | ulationOutlineEdit    | aspx?Unused=0&P      | e(           |                    | Fall 2023            |
| Placement Setup                    | FAST - Eng Dud    | a Toct                             |                                  |                        |                       |                      |              |                    | Fall 2023            |
| Placement Rule Maintenance         | FAST - Eng        | e rest                             |                                  |                        |                       | /                    |              |                    | Winter 2             |
| Placement Guidelines               | MN - Acce         | Test:                              | FAST-English 0                   | nly                    | ~                     |                      |              | <mark>У.</mark> АШ | 2022-20              |
| Pending Guidelines                 | MN - Acc          | Test Year:                         | 2023 - 2024*                     |                        | ~                     |                      |              |                    | 2022-20              |
|                                    | MN - Acc          | Season:                            | Winter 2023/20                   | 124                    | ~                     |                      |              | -                  | 2022-20              |
|                                    |                   | Type:                              | Subject                          |                        | ~                     |                      |              |                    |                      |
|                                    |                   | Category:                          | Early Readin                     | a                      |                       | *                    |              |                    |                      |
|                                    |                   | Test Score:                        | Composite Scor                   | re                     | <u>~</u>              |                      |              |                    |                      |
|                                    | Per               | formance Set:                      | Composite (Cur                   | rent Norms)            | *                     |                      |              |                    |                      |
|                                    |                   |                                    |                                  |                        |                       |                      |              |                    |                      |
|                                    |                   |                                    |                                  |                        |                       |                      |              |                    |                      |
|                                    |                   |                                    |                                  |                        |                       |                      |              |                    |                      |
|                                    |                   |                                    |                                  |                        |                       |                      |              |                    |                      |
|                                    |                   |                                    |                                  |                        |                       |                      |              |                    |                      |
|                                    |                   |                                    |                                  |                        |                       |                      |              |                    |                      |
|                                    |                   |                                    |                                  |                        |                       |                      |              |                    |                      |

- 5. Click to view report (if necessary)
- 6. Navigate to the **Rule Option Maintenance** option in your Rules Reports Maintenance folder (left pane)
  - a. Confirm your District, Year and Category with the Dropdown menu options
- 7. Add Custom Rule, defining Rule Name (how it will display in Reports):
  - a. Add
  - b. Key in Rule Name
  - c. Match Base Rule

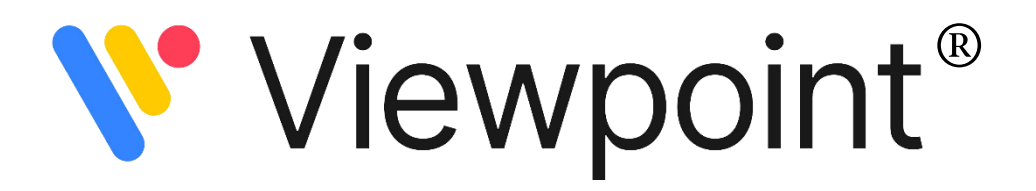

| - 💭 Viewpoint                   |                                                       |                                                                                           |                                                   |                               |               | Administration admin admin | Change Password         | Logout I- |
|---------------------------------|-------------------------------------------------------|-------------------------------------------------------------------------------------------|---------------------------------------------------|-------------------------------|---------------|----------------------------|-------------------------|-----------|
| State Accountability Reports T  | racher Reports 🔰 Ab-A-Glance 🔰 Resources 💦 Config T   | lools                                                                                     |                                                   |                               |               |                            |                         |           |
| 0 8                             | Rule Option Maintenance                               |                                                                                           |                                                   |                               |               |                            | T                       | 1 III 🖄 🛷 |
| Dashboard Haintenance           | District: MN Demo District 🗸                          |                                                                                           |                                                   |                               |               |                            |                         |           |
| Test Score Entry                | Rule Year: 2023 - 2024 💙                              |                                                                                           |                                                   |                               |               |                            |                         |           |
| Test Definitions                | Rule Category: Test Results 👻                         |                                                                                           |                                                   |                               |               |                            |                         |           |
| Common Assessment Configuration | ∑* Rows/Page: 100 ¥                                   |                                                                                           |                                                   |                               |               |                            | 1-10 of                 | f 10 Rows |
| Report Configuration            | Duda Niama                                            | Crisical Public                                                                           | Sattinoc                                          | Pule Dublished Status         | Studied Court | Dula Drocessing Status     | Last Evaluated          |           |
| Data Cleanup                    | - Nucleitance -                                       | - Origina Nac                                                                             | Scales in Exceeds                                 | Kare Fublished Status         | Stodern Court | Note Processing status     | Cast Evaluated          | Con       |
| Rules Reports Maintenance       | FA23 FAST Exceeds - Reading                           | FAST - English Only - Fall 2023 - Adaptive<br>Reading - Scale Score                       | Add Setting Option                                | <ul> <li>Displayed</li> </ul> | 937           | Current                    | 11/16/2023 08:57:34 AM  | Edit      |
| Rule Maintenance                |                                                       | FAST - Dealish Calu - Fall 2022 - Adaptive                                                | Scales in Exceeds                                 |                               |               |                            |                         |           |
| Rule Option Maintenance         | FA23 FAST Exceeds - Math                              | Math - Percentile Rank Grade by District                                                  | Add Setting Option                                | Displayed                     | 1013          | Current                    | 11/16/2023 11:48:06 AM  | Edit      |
| - Platement Planteslance        |                                                       | FAST - English Only - Spring 2023 - Adaptive                                              | Scales in 20%ile and below                        | Danlarad                      | 120           | 0                          |                         |           |
|                                 | MISS 1-III SP23 PAST Math 20th %                      | Math - Percentile Rank Grade by District                                                  | Add Setting Option                                | Displayed                     | 459           | Current                    | 02/15/2024 10:10:50 AM  | 5018      |
|                                 | MITSS THE EAST MUCH 20th St                           | FAST - English Only - Fall 2023 - Adaptive                                                | Scales in 20%ile and below                        | Dirplayed                     | 447           | Current                    | 02/15/2024 10:16:57 414 | 5-10      |
|                                 |                                                       | Math - Percentile Rank Grade by District                                                  | Add Setting Option                                | Copaged                       |               |                            |                         |           |
|                                 | MTSS T-III SP23 MN Accountability Math "D"            | MN - Accountability - MCA III - 2022-2023                                                 | Scales in Does Not Meet                           | Displayed                     | 401           | Current                    | 02/15/2024 10:18:52 AM  | Edit      |
|                                 |                                                       | Math - Scale Score                                                                        | Add Setting Option                                |                               |               |                            |                         |           |
|                                 | State Test 2023 - Exceeds Reading                     | MN - Accountability Tests - 2022-2023 - Reading                                           | scales in Exceeds                                 | - Displayed                   | 372           | Current                    | 02/14/2024 04:05:39 PM  | Edit      |
|                                 |                                                       |                                                                                           | Add Setting Option<br>Scales in 20%/ile and below |                               |               |                            |                         |           |
|                                 | MTSS T-III FA23 Reading 20th %                        | FAST - English Only - Fall 2023 - Adaptive<br>Reading - Percentile Rank Grade by District | aceres in advance and delow                       | Displayed                     | 447           | Current                    | 02/15/2024 11:22:49 AM  | Edit      |
|                                 |                                                       |                                                                                           | Add setting Option<br>Scales in 20%ile and below  |                               |               |                            |                         |           |
|                                 | MTSS T-III SP23 Reading 20th %                        | Reading - Percentile Rank Grade by District                                               | Add Setting Option                                | <ul> <li>Displayed</li> </ul> | 438           | Current                    | 02/15/2024 11:22:57 AM  | . Edit    |
|                                 | _                                                     | Martin Annual Alexandre - 2022 - 2023 - Reading                                           | Scales in Does Not Meet                           |                               |               |                            |                         |           |
|                                 | MTSS T-III SP23 MN Accountability Reading "D" - Scale | - Scale Score                                                                             | Add Setting Option                                | Displayed                     | 398           | Current                    | 02/15/2024 11:23:03 AM  | cot       |
|                                 |                                                       |                                                                                           |                                                   |                               |               |                            |                         | Aulul     |

You may also edit or delete setting options or custom rules in this section.

| 🚚 Viewpoint                     |           |                |                              |             |                                                                                      |                 |                                                                                                    |                                                                                                    |                                                   |
|---------------------------------|-----------|----------------|------------------------------|-------------|--------------------------------------------------------------------------------------|-----------------|----------------------------------------------------------------------------------------------------|----------------------------------------------------------------------------------------------------|---------------------------------------------------|
| State Accountability Reports To | acher Rep | orts At-A-G    | alance Resources             | Config Tool |                                                                                      |                 |                                                                                                    |                                                                                                    |                                                   |
| 0 🐌                             | 🖾 Rul     | e Option Ma    | aintenance                   |             |                                                                                      |                 |                                                                                                    |                                                                                                    |                                                   |
| Dashboard Maintenance           |           | District:      | MN Demo District             | 1           |                                                                                      |                 |                                                                                                    |                                                                                                    |                                                   |
| Test Score Entry                |           | Rule Year:     | 2023 - 2024 🗸                | ă.          |                                                                                      |                 |                                                                                                    |                                                                                                    |                                                   |
| Test Definitions                |           | Rule Category: | Test Results                 |             |                                                                                      |                 |                                                                                                    |                                                                                                    |                                                   |
| Common Assessment Configuration | 52        | n              | 100.11                       |             |                                                                                      |                 |                                                                                                    |                                                                                                    |                                                   |
| Report Configuration            | - V       | Rows/Page      | 100 •                        |             |                                                                                      |                 |                                                                                                    |                                                                                                    |                                                   |
| Data Cleanup                    |           |                | Rule Name                    | ^           | Original Rule                                                                        |                 | Settings                                                                                           | Published Status                                                                                                    | Student Count                                     |
| Rules Reports Maintenance       |           | FA23 FAST E    | xceeds - Reading             |             | FAST - English Only - Fall 2023 - Adapti                                             | Add Custom Rule |                                                                                                    | Save Close                                                                                                    | g                                                 |
| Rule Maintenance                |           | FA23 FAST E    | xceeds - Math                |             | FAST - English Only - Fall 2023 - Adapti                                             | Rule Name:      | FAST Early Reading W124 -                                                                          |                                                                                                    | 10                                                |
| Placement Maintenance           |           |                |                              |             | Math - Percentile Rank Grade by Distric                                              |                 |                                                                                                    |                                                                                                    |                                                   |
|                                 | 0         | MTSS T-III SP  | P23 FAST Math 20th %         |             | FAST - English Only - Spring 2023 - Ada<br>Math - Percentile Rank Grade by Distric   |                 |                                                                                                    |                                                                                                    | 1                                                 |
|                                 | 0         | MTSS T-III FA  | A23 FAST Math 20th %         |             | FAST - English Only - Fall 2023 - Adapti<br>Math - Percentile Rank Grade by Distric  | Base Rule:      | FAST - English Only - Fall 202<br>FAST - English Only - Fall 202                                   | 3 - Adaptive M 🛩                                                                                                    | Grade by District                                 |
|                                 |           | MTSS T-III SP  | P23 MN Accountability Math   | "D"         | MN - Accountability - MCA III - 2022-20<br>- Math - Scale Score                      |                 | FAST - English Only - Fall 202<br>FAST - English Only - Fall 202<br>FAST - English Only - Fall 202 | <ol> <li>Adaptive Math - Scale Score</li> <li>Adaptive Reading - Percentile R</li> <li>Adaptive Reading - Percentile R</li> </ol> | ank Grade by District<br>ank Grade by Nation      |
|                                 |           | State Test 20. | 023 - Exceeds Reading        |             | MN - Accountability Tests - 2022-2023 -<br>- Achievement Level                       | Reading         | FAST - English Only - Fall 202<br>FAST - English Only - Spring<br>FAST - English Only - Spring     | 13 - Adaptive Reading - Scale Score<br>2023 - Adaptive Math - Percentile R<br>2023 - Adaptive Reading - Percentil                 | ank Grade by District<br>e Rank Grade by District |
|                                 | 0         | MTSS T-III FA  | A23 Reading 20th %           |             | FAST - English Only - Fall 2023 - Adaptis<br>Reading - Percentile Rank Grade by Dist | re<br>trict     | FAST - English Only - Winter<br>FAST - English Only - Winter<br>MN - Accountability - MCA III      | 2023/2024 - Behavior - Screening S<br>2023/2024 - Early Reading - Compo<br>- 2022-2023 - Math - Scale Score                       | icore<br>osite Score                              |
|                                 | 0         | MTSS T-III SP  | P23 Reading 20th %           |             | FAST - English Only - Spring 2023 - Ada<br>Reading - Percentile Rank Grade by Dist   | ptive<br>trict  | MN - Accountability Tests - 20<br>MN - Accountability Tests - 20<br>Add Setting Option             | 122-2023 - Reading - Achievement<br>122-2023 - Reading - Scale Score                                                              | Level                                             |
|                                 | 0         | MTSS T-III SP  | P23 MN Accountability Read   | ling "D"    | MN - Accountability Tests - 2022-2023 -<br>- Scale Score                             | Reading         | Scales in Does Not Meet                                                                            | - Displayed                                                                                                    |                                                   |
|                                 | 0         | FAST WI Early  | ly Reading - Low Proficiency |             | FAST - English Only - Winter 2023/2024<br>Reading - Composite Score                  | - Early         | Add Setting Option                                                                                 | Not Displayed                                                                                                    |                                                   |

- 8. Click to view report
- 9. Add Setting Option for your Rule Name
  - a. Choose Setting Type (Score Range or Test Proficiency) and threshold

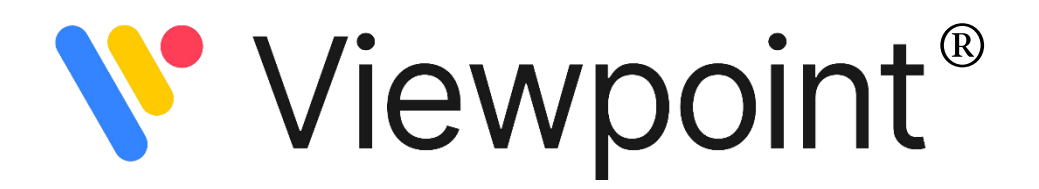

| 🔎 Viewpoint                      |                                                                                                    |                                                                                                    |                                                                                                    |                           |                                                                                                    |                                     |
|----------------------------------|----------------------------------------------------------------------------------------------------|----------------------------------------------------------------------------------------------------|----------------------------------------------------------------------------------------------------|---------------------------|----------------------------------------------------------------------------------------------------|-------------------------------------|
| State Accountability Reports Tea | cher Reports At-A-Glance Resources Config Too                                                                                                    | B A                                                                                                    |                                                                                                    |                           |                                                                                                    |                                     |
| 💽 👩                              | Rule Option Maintenance                                                                                                    |                                                                                                    |                                                                                                    |                           |                                                                                                    |                                     |
| C Dashboard Maintenance          | District: MN Demo District 🗸                                                                                                    |                                                                                                    |                                                                                                    |                           |                                                                                                    |                                     |
| Canal Test Score Entry           | Rule Year: 2023 - 2024 🗸                                                                                                    |                                                                                                    |                                                                                                    |                           |                                                                                                    |                                     |
| C Test Definitions               | Rule Category: Test Results                                                                                                    |                                                                                                    |                                                                                                    |                           |                                                                                                    |                                     |
| Common Assessment Configuration  | 5 Rows/Page: 100 ₩                                                                                                    |                                                                                                    |                                                                                                    |                           |                                                                                                    |                                     |
| C Report Configuration           | Durk Marrie                                                                                                    | Original Data                                                                                                    | Collines Duty Duty D                                                                                                    |                           |                                                                                                    |                                     |
| 🛅 Data Cleanup                   | Kule Name A                                                                                                    | Oliginal Kule                                                                                                    | Scales in Excepts                                                                                                    | ned St                    |                                                                                                    |                                     |
| Carlos Reports Maintenance       | FA23 FAST Exceeds - Reading                                                                                                    | FAST - English Only - Fall 2023 - Adaptive<br>Reading - Scale Score                                                                                                    | Displayed                                                                                                    |                           |                                                                                                    | l i                                 |
| Rule Maintenance                 | FA23 FAST Exceeds - Math                                                                                                    | FAST - English Only - Fall 2023 - Adaptive                                                                                                    | Rule Setting Maintenance - Google Chrome                                                                                             |                           | Settings                                                                                                    | Rule Published                      |
| Placement Maintenance            | MTSS T-III SP23 FAST Math 20th %     MTSS T-III SP23 FAST Math 20th %     MTSS T-III SP23 MN Accountability Math "D"     State Test 2023 - Exceeds Reading     MTSS T-III SP3 Backer 20th 6                                             | FAST - English Only - Spring 2023 - Adaptive<br>Math - Percentile Rank Grade by Duttict<br>Math - Percentile Rank Grade by Duttict<br>Math - Recountability - NCA III - 2022-2023<br>- Math - Salk Scause - North - 2022-2023 - Rea<br>- Anther Scalk Scause - 2022-2023 - Rea<br>- Anther Scalk Scause - Salk - Salk - Sa | demoviewpointsolution.org/IMN1/app)Placeme      Rule Settling Maintenance      Category: Test Results      Satting Type: Score Range | ntEdit.                   | Scales in Exceeds<br>Add Setting Option<br>Add Setting Option<br>Generating Maintenance - Google Chron<br>Generating Maintenance<br>Category: Test Results | Displayed<br>ne<br>I/app/PlacementE |
|                                  | MTS3 1 WI 742 / Reading 20th %     MTSS T-III SP23 Reading 20th %     MTSS T-III SP23 Reading 20th %     MTSS T-III SP23 MN Accountability Reading 10*     FAST WI Early Reading - Low Proficiency     FAST Early Reading WI24 Low Risk | Reading - Percentile Rank Grade by Other<br>ApdT - English (-), Spring 2023 - Addutt-<br>Reading - Percentile Rank Grade by District<br>NM - Accountability Tetrs - 2022-2023 - Res<br>- Scale Score<br>Sate Score<br>Rasting - Comparise Score<br>Rasting - Comparise Score<br>Rasting - Comparise Score                                                                                                    |                                                                                                    | 3<br>ct<br>ct<br>ct<br>ct | Setting Type: Test Proficiency Low Rick Some Rick High Rick High Rick N/A No Score                                                                         |                                     |
|                                  |                                                                                                    | FAST WI Early Reading - Low Proficiency                                                                                                    | FAST - English Only - Winter 2023/2<br>Reading - Composite Score                                                                     | 2024 - Ea                 |                                                                                                    |                                     |

## 10. Finally, push the rule(s) you wish to use to your Rules Explorer and Venn Breakdown Reports.

- a. Select check boxes
- b. Process the rule by selecting the  $\Delta$  icon in the upper right-hand corner
- c. Select check boxes once again
- d. Publish the rule by selecting the 👫 icon in the upper right-hand corner

| Viewpoint X                                  | How-to-Navigate-Reports.pdf X How-to-Create-      | Custom-Rules - 🗴   🔆 Responsible Tickets - Ticket - O                                       | ×   😧 New Tab                                    | ×   +                 |                  |                              | -                                       | a ×          |
|----------------------------------------------|---------------------------------------------------|---------------------------------------------------------------------------------------------|--------------------------------------------------|-----------------------|------------------|------------------------------|-----------------------------------------|--------------|
| ← → C ti demo.viewpointsolu                  | tion.org/MN1/app/main.aspx#TestMaintTab12         |                                                                                             |                                                  |                       |                  |                              | @ ☆ ひ □                                 | <b>a</b> :   |
| 💒 Home - cmERDC ず cmERDC - Login 🖉           | DEMO ViewpointMN DEMO ViewpointND DEMO            | 🛹 ViewpointNE DEMO 📑 Eventleaf   Event Re [                                                 | 🛙 IW Demo 🕜 (2) * Main: Town                     | Sq 🔆 OTRS 🏾 💲 SMART e | R 🙆 SMARTfinance | 🜒 Serv-U 🛛 🙆 WETL Joint Appl | cati » 🗅 A                              | II Bookmarks |
|                                              |                                                   |                                                                                             |                                                  |                       |                  | Administration admin admin   | Change Password                         | Logout  →    |
| State Accountability Reports Tead            | her Reports Y Al-A-Glance Y Resources Config Tool |                                                                                             |                                                  |                       |                  |                              |                                         |              |
| 🖸 🧐 🖾                                        | Rule Option Maintenance                           |                                                                                             |                                                  |                       |                  |                              | A 1 1 1 1 1 1 1 1 1 1 1 1 1 1 1 1 1 1 1 | 28 🔄 📥       |
| Dashboard Maintenance                        | District: MN Demo District 🗸                      |                                                                                             |                                                  |                       |                  |                              |                                         |              |
| Test Score Entry                             | Rule Year: 2023 - 2024 V                          |                                                                                             |                                                  |                       |                  |                              |                                         |              |
| Test Definitions                             | Rule Category: Test Results                       |                                                                                             |                                                  |                       |                  |                              |                                         |              |
| Common Assessment Configuration              | √ <sup>×</sup> Rows/Page: 100  ✓                  |                                                                                             |                                                  |                       |                  |                              |                                         | 12 Rows      |
| Data Cleanur                                 | Rule Name                                         | Original Rule                                                                               | Settings                                         | Rule Published Status | Student Count    | Rule Processing Status       | Last Evaluated                          | Edit         |
| Rules Reports Maintenance                    | FA23 FAST Exceeds - Reading                       | FAST - English Only - Fall 2023 - Adaptive<br>Reading - Scale Score                         | Scales in Exceeds                                | Displayed             | 937              | Current                      | 11/16/2023 08:57:34 AM                  | Edit         |
| Rule Maintenance     Rule Option Maintenance | FA23 FAST Exceeds - Math                          | FAST - English Only - Fall 2023 - Adaptive<br>Math - Recentile Bank Grade by District       | Add Setting Option<br>Scales in Exceeds          | Displayed             | 1013             | Current                      | 11/16/2023 11:48:06 AM                  | Edit         |
| Placement Maintenance                        | MTSS T-III SP23 FAST Math 20th %                  | FAST - English Only - Spring 2023 - Adaptive<br>Math - Percentile Bank Grade by District    | Add Setting Option<br>Scales in 20%ile and below | Displayed             | 439              | Current                      | 02/15/2024 10:16:50 AM                  | Edit         |
|                                              | MTSS T-III FA23 FAST Math 20th %                  | FAST - English Only - Fall 2023 - Adaptive<br>Math - Percentile Rank Grade by District      | Add Setting Option<br>Scales in 20%ile and below | Displayed             | 447              | Current                      | 02/15/2024 10:16:57 AM                  | Edit         |
|                                              | MTSS T-III SP23 MN Accountability Math "D"        | MN - Accountability - MCA III - 2022-2023<br>- Math - Scale Score                           | Add Setting Option<br>Scales in Does Not Meet    | Displayed             | 401              | Current                      | 02/15/2024 10:18:52 AM                  | Edit         |
|                                              | State Test 2023 - Exceeds Reading                 | MN - Accountability Tests - 2022-2023 - Reading<br>- Achievement Level                      | Scales in Exceeds                                | Displayed             | 372              | Current                      | 02/14/2024 04:05:39 PM                  | Edit         |
|                                              | MTSS T-III FA23 Reading 20th %                    | FAST - English Only - Fall 2023 - Adaptive<br>Reading - Percentile Rank Grade by District   | Scales in 20%ile and below<br>Add Setting Option | Displayed             | 447              | Current                      | 02/15/2024 11:22:49 AM                  | Edit         |
|                                              | MTSS T-III SP23 Reading 20th %                    | FAST - English Only - Spring 2023 - Adaptive<br>Reading - Percentile Rank Grade by District | Scales in 20%ile and below<br>Add Setting Option | Displayed             | 438              | Current                      | 02/15/2024 11:22:57 AM                  | Edit         |
|                                              | MTSS T-III SP23 MN Accountability Reading "D"     | MN - Accountability Tests - 2022-2023 - Reading<br>- Scale Score                            | Scales in Does Not Meet<br>Add Setting Option    | Displayed             | 398              | Current                      | 02/15/2024 11:23:03 AM                  | Edit         |
|                                              | FAST WI Early Reading - Low Proficiency           | FAST - English Only - Winter 2023/2024 - Early<br>Reading - Composite Score                 | Add Setting Option                               | Not Displayed         | 0                | Current                      | 02/27/2024 02:15:13 PM                  | Edit         |
|                                              | FAST Early Reading WI24 Low Risk                  | FAST - English Only - Winter 2023/2024 - Early<br>Reading - Composite Score                 | Scales in Low Risk<br>Add Setting Option         | Not Displayed         | 0                | Pending                      | 02/27/2024 02:45:33 PM                  | Edit         |
|                                              |                                                   |                                                                                             |                                                  |                       |                  |                              |                                         | 666          |

You will now see your rules available via the Reports tab/Rules Reports Folder/Tri-Rule Explorer and Venn Breakdown reports.